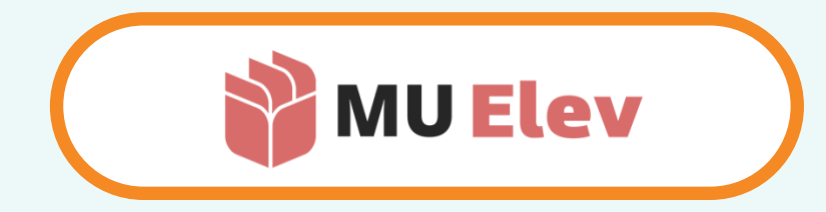

# | FRAVÆR | generel brugervejledning |

| forældre |

MU Elev · brugervejledning

version 1.2 – februar 2024

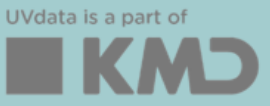

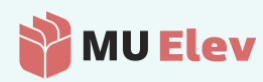

### Forord

Vejledningen er lavet således, at den tager udgangspunkt i de opgaver du skal kunne løse.

Du kan vælge at læse vejledningen fra ende til anden, eller du kan navigere direkte til den opgave, du gerne vil have hjælp til, ved at vælge den i indholdsfortegnelsen herunder.

#### Introduktion

Som forældre har du en vigtig opgave i at meddele skolen, hvis dit barn – af en eller anden grund – ikke kan deltage i undervisningen.

Du skal nu til at anvende MU Elev-fravær til denne opgave, og her finder du en vejledning til, hvorledes du gør dette.

I nærværende vejledning finder du både oplysninger om indberetningen samt en lille oversigt over, hvad du kan finde af oplysninger om dit barns evt. fravær.

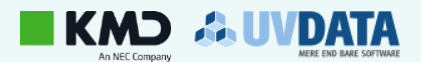

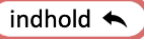

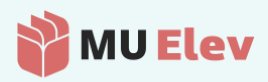

# Indhold

| 4       |
|---------|
|         |
|         |
| 8       |
| 9<br>10 |
| 13      |
|         |
|         |

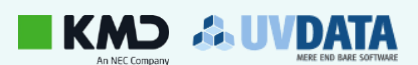

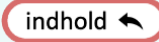

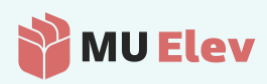

# 1 Hvor indmeldes fraværet

## 1.1 Login via AULA-widget – webbrowser (desktop)

Når skolen widget'en aktiveret i Aula, opnås også direkte adgang til MU Elev ved at klikke på denne.

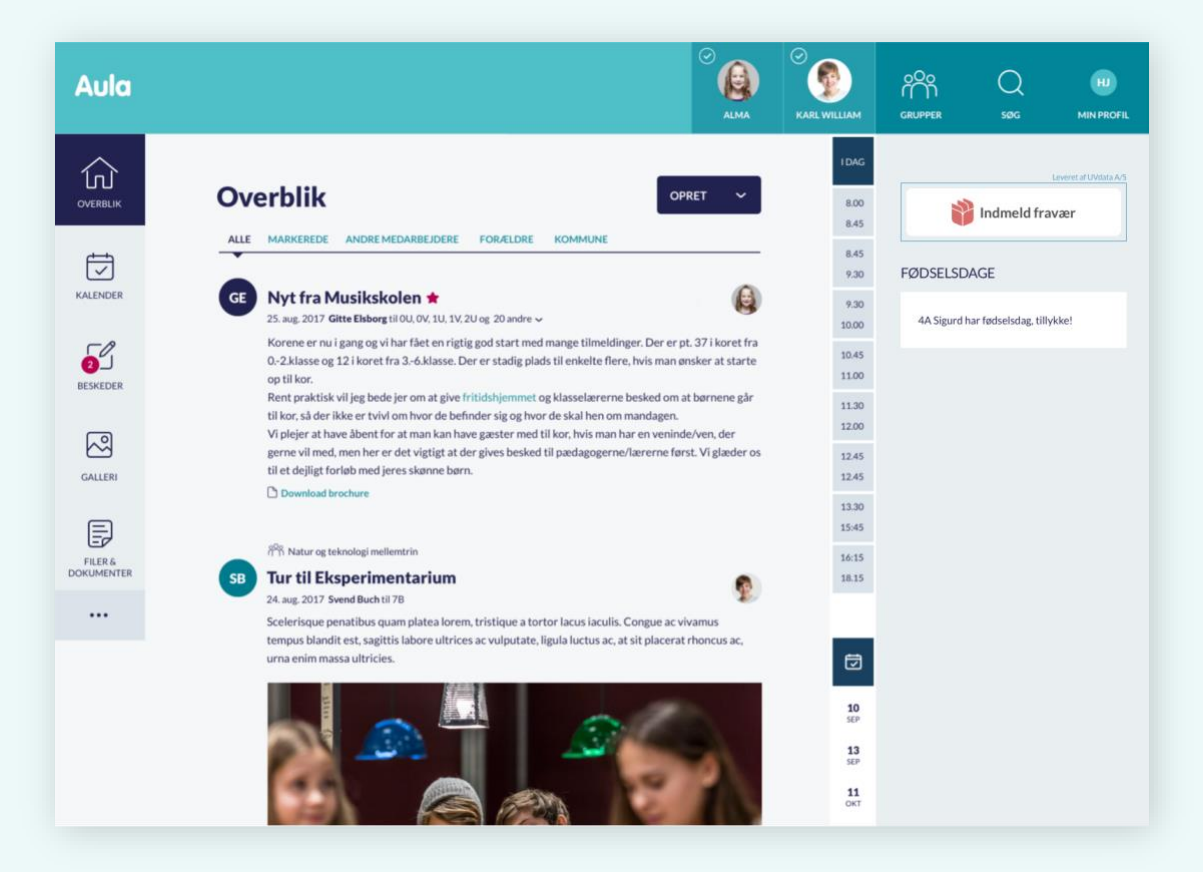

Her ser du det direkte link til MU Elev, som du finder det , der hvor det er anbragt i Aula - vist i en webbrowser på desktop. Du sendes direkte til den relevante forside i MU Elev-fravær, og som Forældre kommer du direkte til fraværsindmeldingen.

### 1.1 Login via AULA-widget – mobil app

Bruger du AULA som App på dit mobile device, så har AULA netop øget dine muligheder for at kontrollere, hvor du finder MU Elev-fravær. Det kan du nemlig – hvis skolen har aktiveret widget'en for rollen **forældre** – nu selv bestemme.

Vi viser dig herunder, hvor widget'en i første omgang kan findes, men også, hvordan du I AULA selv kan bestemme, hvilke widgets du vil have til at ligge på dine 4-5 faste widget-placeringer nederst i din AULAapp.

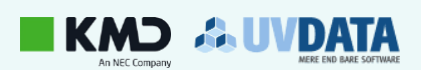

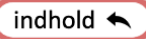

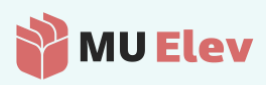

#### 1.1.1 Hvor finder jeg MU Elev-fravær i AULA-app'en?

I den seneste opdaterede udgave af AULA's app, finder du MU Elev-fravær på widget-menuen, der findes under punktet **Menu** i nederste højre hjørne:

|   | ~ Filt                                                                                                    | trer     |            | Overblik                 |  |
|---|----------------------------------------------------------------------------------------------------|----------|------------|--------------------------|--|
|   | Lus (Vioto)<br>Nina Grundigsen (Skolesekretær - Demoskolen) til<br>niskkoling (Medarbejdere - Foraeldre)           |          |            | Kalender                 |  |
| 1 | Oprettet 11. dec. 2023, kl. 08:03                                                                                  |          | $\bigcirc$ | Beskeder                 |  |
| 1 | Kære forældre<br>Der er desværre konstateret lus i indskolingen.<br>Vi opfordrer derfor til, at man får tjekket og | <i>0</i> | ŝŝ         | Komme/gå                 |  |
|   |                                                                                                    | · _      |            | Galleri                  |  |
| - | <b>Juleafslutning</b><br>Harry Magi Troldmandsen (Lærer - Demoskolen) til Indsko<br>(Medarbejdere - Forældre)      | oling    | C          | Kontakter                |  |
| 1 | Oprettet 4. dec. 2023, kl. 07:00                                                                                   |          | P          | Filer                    |  |
| 1 | Kære alle                                                                                                    | 0        | 200        | Grupper                  |  |
|   | Vedhæftet findes information vedr.<br>Iuleafslutningen                                                             | >        | 00         | Forældreportalen         |  |
|   | Orientering om ny lærer<br>Flora Ferdinand Jensen (Skoleleder - Demoskolen) til 28<br>(Medarbejdere - Forældre)    |          |            | MU Elev - fravær         |  |
|   | Oprettet 1. dec. 2023. kl. 15:26                                                                                   |          | 88         | MinUddannelse - Ugenoter |  |
|   | Jeg håber at I og jeres børn havde en hyggelig                                                                     | >        | 88         | MinUddannelse - Opgaver  |  |
|   | (+                                                                                                    |          | 88         | MinUddannelse – Forløb   |  |

Når du har klikket på widget'en MU Elev-fravær, så dukker følgende skærm op, hvor et klik på **Indmeld fravær** giver dig direkte adgang til MU Elev-fravær:

| Aula     |          |          |          | Q                   | 2      |
|----------|----------|----------|----------|---------------------|--------|
|          | ı        | ndmeld   | fravæi   | Leveret af          | UVDATA |
|          |          |          |          |                     |        |
|          |          |          |          |                     |        |
|          |          |          |          |                     |        |
|          |          |          |          |                     |        |
|          |          |          |          |                     |        |
|          |          |          |          |                     |        |
| Overblik | Kalender | Beskeder | Komme/gå | OO<br>MU Elev - fra | Menu   |

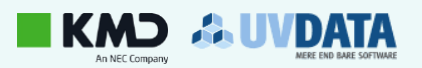

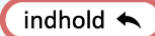

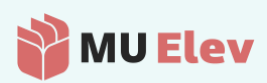

#### 1.1.2 Placer MU Elev-fravær som fast app i din bundmenu

Du kan selv vælge, hvilke widgets du vil have liggende i din bundmenu. Du gør således:

a. Gå til **Menu** og vælg ikonet  $\langle \widehat{\bigcirc} \rangle$  (Indstillinger)

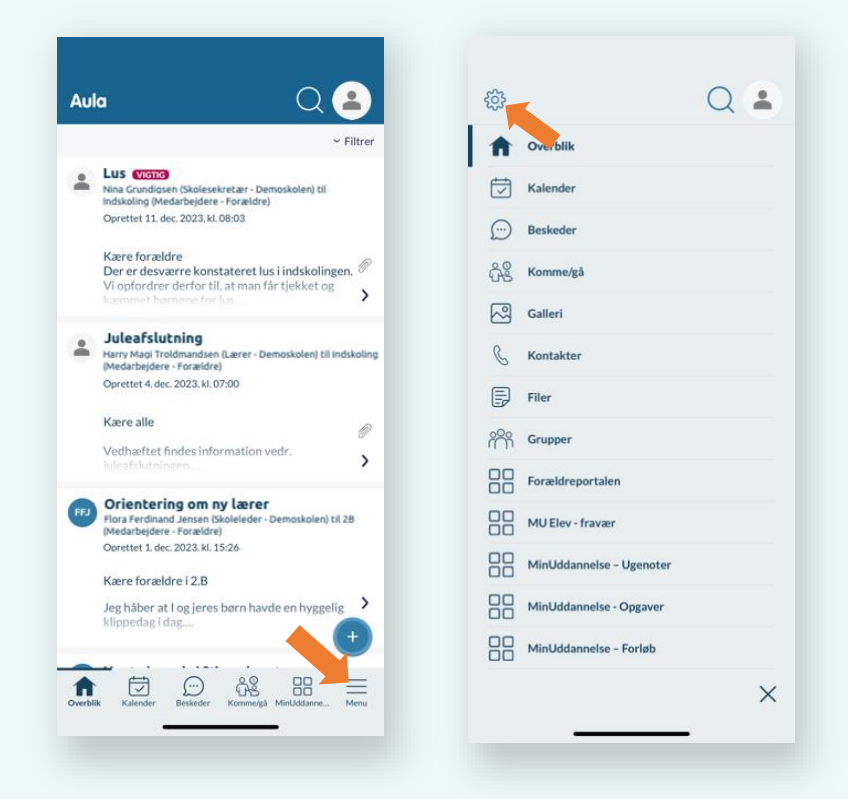

b. Vælg Tilpas bundmenu og vælg én af positionerne ved at trykke på denne (fx "Plads 5")

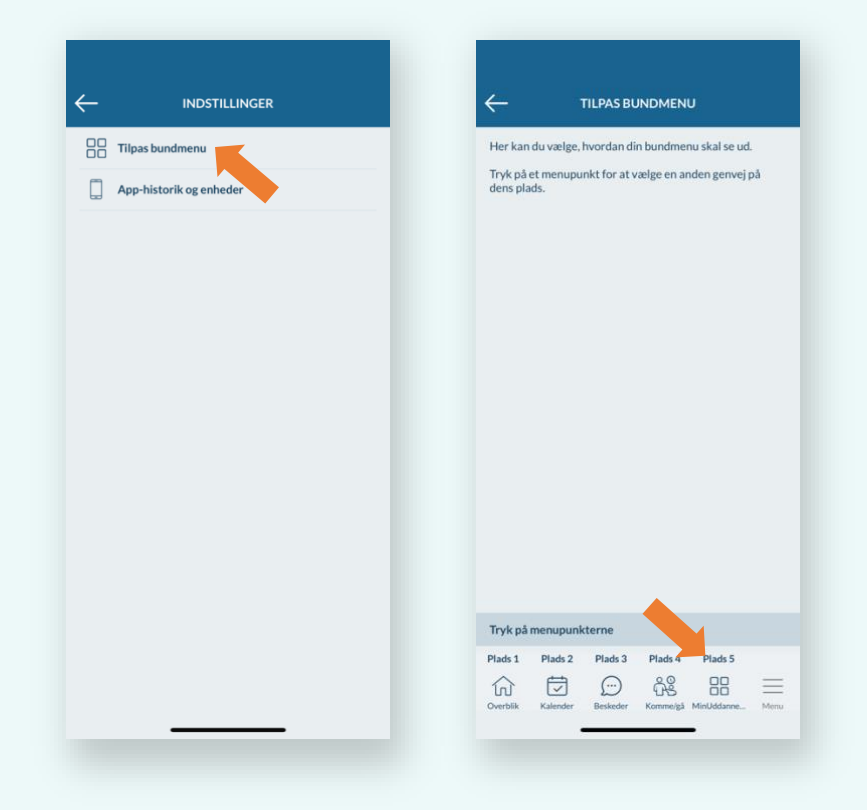

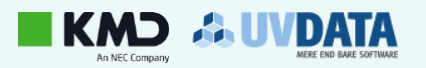

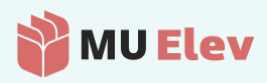

c. Nu kan du på listen vælge den widget, du ønsker skal have pladsen, og herefter lukke og gemme dine indstillinger, og du har nu MU Elev-fravær i din bundmenu.

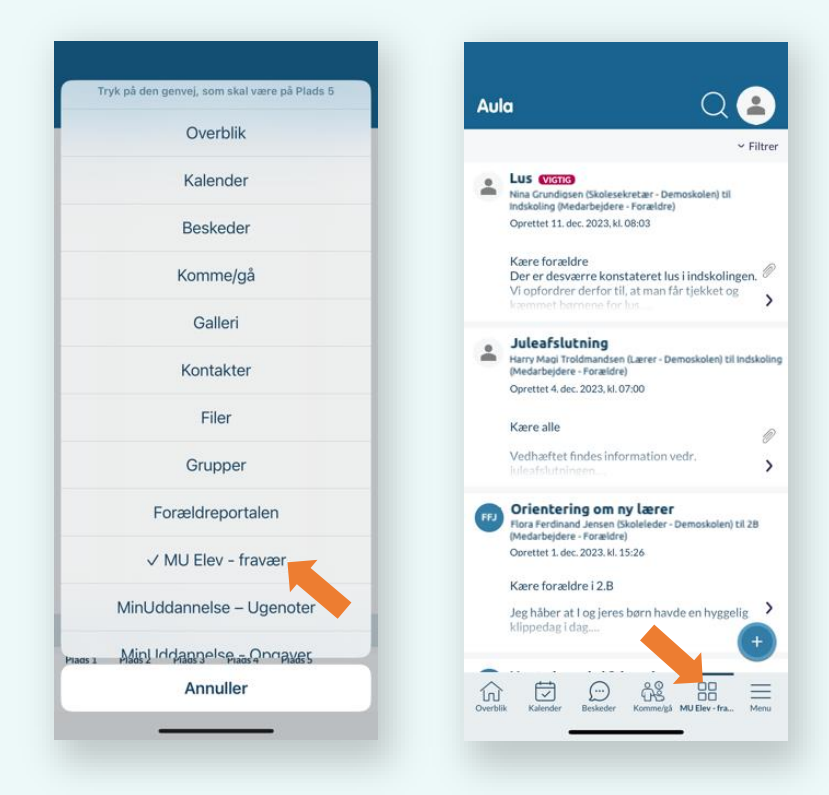

## 1.2 Login via web (+ evt. bogmærke)

Du kan også vælge at gå direkte til web-siden <u>www.minuddannelse.net</u>, og evt. oprette et bogmærke hertil i din browser - eller på din hjemmeskærm på mobilen.

### 1.3 Login fra MinUddannelse

Benytter skolen MinUddannelse som undervisningsplatform, så finder du via dit profil-ikon også en hurtig genvej til at skifte til MU Elev.

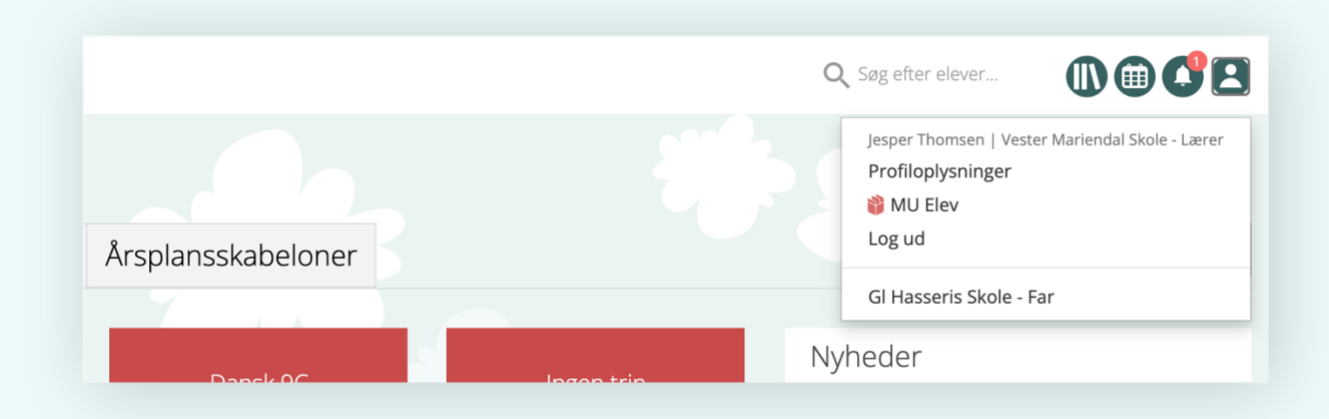

Her ser du det direkte link til MU Elev, som du finder det under din profil i MinUddannelse. Du sendes direkte til den relevante forside, og kan gå i gang med navneopråbet i klassen.

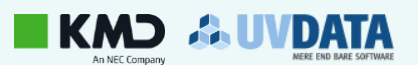

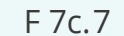

indhold 🗲

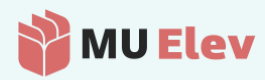

OBS! På de følgende sider viser vi alene MU Elev-fravær som det ser ud på den mobile visning.

# 2 Hvordan indmelder jeg fravær?

Din forside på MU Elev-fravær ser således ud som vist her, og du kan som forælder indmelde sygdom eller anmode om ekstraordinær frihed, direkte på din mobile enhed (vist med 4 børn på samme skole):

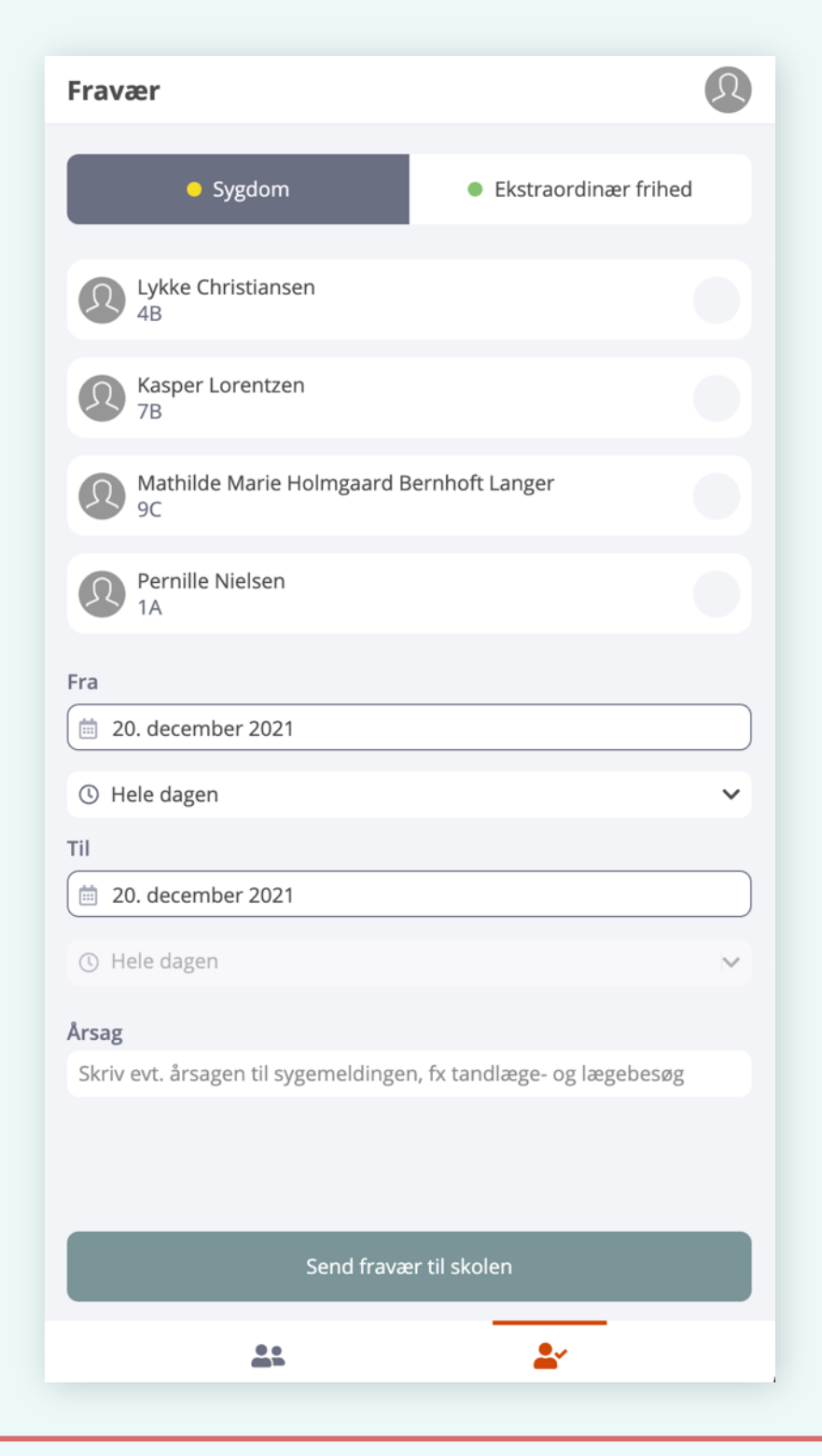

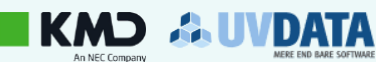

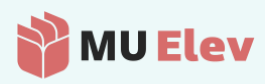

#### 2.1 Indmeld sygdom - og kortere dagsfravær

Hvis dit barn er sygt, eller du på anden måde har brug for at tage dit barn fri til det såkaldte *kortere dagsfravær* (se mere information nederst på siden), så skal du (jf. fraværsbekendtgørelsen) indmelde dette som **Sygdom**.

Dette gør du ved at angive det/de berørte barn/børn, angive den berørte dato samt **evt.** angive en årsag til fraværet.

| Fravær                                              | Ø      | Fravær                                               | ( |
|-----------------------------------------------------|--------|------------------------------------------------------|---|
| <ul> <li>Sygdom</li> <li>Ekstraordinær f</li> </ul> | frihed | Tak for din indmelding!                              |   |
| Lykke Christiansen<br>4B                            | 0      | KATEGORI<br>• Sygdom                                 |   |
| Kasper Lorentzen<br>7B                              |        | BØRN                                                 |   |
| Mathilde Marie Holmgaard Bernhoft Langer<br>9C      | 0      | 48<br>Wathilde Marie Holmgaard Bernhoft Langer<br>9C |   |
| Pernille Nielsen<br>1A                              |        | Dato<br>20. dec 2021                                 |   |
| Fra                                                 |        | NOTE                                                 |   |
| 🗎 20. december 2021                                 |        | Begge børn er blevet syge med feber.                 |   |
| () Hele dagen                                       | ~      |                                                      |   |
| Til 💼 20. december 2021                             |        |                                                      |   |
| () Hele dagen                                       | ~      |                                                      |   |
| Årsag<br>Begge børn er blevet syge med feber.       |        |                                                      |   |
|                                                     |        |                                                      |   |
| Send fravær til skolen                              |        | Indmeld nyt fravær                                   |   |
| <b>L</b> L <b>L</b>                                 |        | <u></u>                                              |   |

Når du har angivet de nødvendige informationer, så klikker du på **Send fravær til skolen** nederst på siden.

OBS! Det fravær, der skal indmeldes som Sygdom dækker (jf. bekendtgørelsen) også nødvendige:

- Lægebesøg
- Tandlægebesøg
- Speciallægebesøg

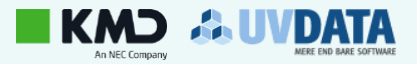

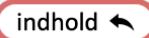

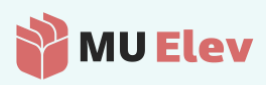

Hvis der er tale om *kortere dagsfravær*, som det fx er vist med lægetiden herunder, hvor barnet kun er væk fra skolen en del af skoledagen, så kan du angive dette i din anmodning:

| Fravær                                                 | Q        | Fravær                                                |    |
|--------------------------------------------------------|----------|-------------------------------------------------------|----|
| <ul> <li>Sygdom</li> <li>Ekstraordinær</li> </ul>      | r frihed | Tak for din indmelding!                               |    |
| Lykke Christiansen<br>4B                               |          | KATEGORI<br>Sygdom                                    |    |
| Kasper Lorentzen<br>7B                                 | Ø        | BARN                                                  |    |
| Mathilde Marie Holmgaard Bernhoft Langer<br>9C         |          | Fra<br>20. dec 2021 ● 11:00                           |    |
| Pernille Nielsen<br>1A                                 |          | Til<br>🞽 20. dec 2021 🕚 12:30                         |    |
| Fra                                                    |          | NOTE                                                  |    |
| 20. december 2021                                      |          | Kasper skal en tur til lægen, men kommer igen herefte | r. |
| © 11.00<br>Til                                         | ~        |                                                       |    |
| 💼 20. december 2021                                    |          |                                                       |    |
| ① 12.30                                                | ~        |                                                       |    |
| Årsag                                                  |          |                                                       |    |
| Kasper skal en tur til lægen, men kommer igen herefter |          |                                                       |    |
|                                                        |          |                                                       |    |
| Send fravær til skolen                                 |          | Indmeld nyt fravær                                    |    |
| <u>*</u>                                               |          | <u>.</u>                                              | ×  |

### 2.2 Ansøg skolen om ekstraordinær frihed

Er der en ekstraordinær grund til, at dit barn ikke skal i skole, så kan du anmode om skolens godkendelse af dette ved at skifte anmodningsformen til **Ekstraordinær frihed** øverst på siden, hvor du indmelder fravær.

**OBS!** Du bør i den forbindelse være opmærksom på, at jf. fraværsbekendtgørelsen så kan skolelederen i ganske særlige tilfælde tillade fravær i form af ekstraordinær frihed.

Her lyder det videre, at ekstraordinær frihed typisk given *i forbindelse med særlige begivenheder af* betydning for familien og eleven, eller når elevens forældre ønsker at tage eleven med på ferie uden for almindelige ferieperioder.

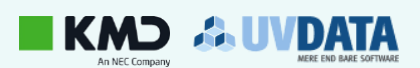

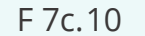

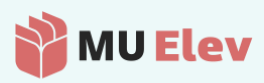

Bemærk i øvrigt også, at du ikke kan anmode om *Ekstraordinær frihed* uden at angive en årsag til anmodningen:

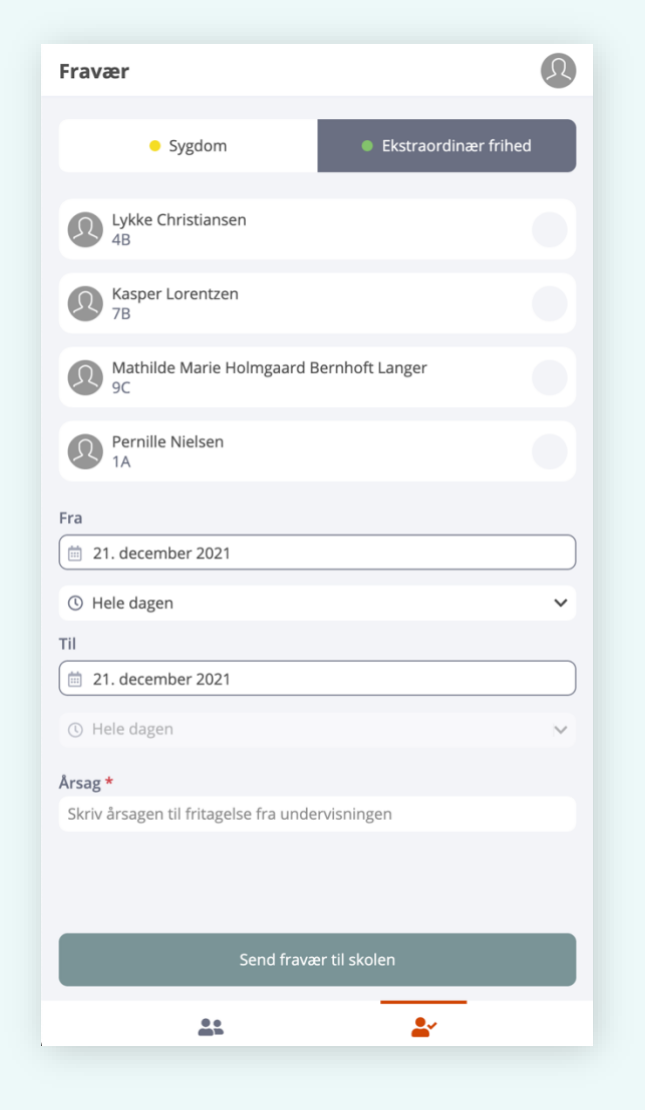

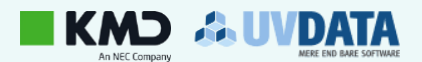

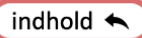

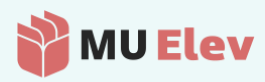

Når du indmelder et ønske om *ekstraordinær frihed*, så skal du dels være klar over, at:

- det er skolen, der tager stilling til, om ønsket kan bevilliges.
- det er dit ansvar, at eleverne kan følge undervisningen, mens de er fraværende fra skolen.

Du oplyses om dette ifm. processen i MU Elev-fravær:

| Fravær                                                                   | R                                                                                                    | Fravær                                                                                           | Q                   |
|--------------------------------------------------------------------------|----------------------------------------------------------------------------------------------------|--------------------------------------------------------------------------------------------------|---------------------|
| <ul> <li>Sygdom</li> </ul>                                               | sstraordinær frihed                                                                                     | Tak for din indmelding!                                                                          |                     |
| Lykke Christiansen<br>4B                                                 |                                                                                                    | Skolen skal nu tage stilling til, om dit ønsi<br>frihed kan godkendes.                           | ke om ekstraordinær |
| Kasper Lorentzen<br>78                                                   | •                                                                                                    | KATEGORI<br>Ekstraordinær frihed (afventer godkendels                                            | ;e)                 |
| Makrilide Marie Holmgaard Bernhoft La     9C     Pernille Nielsen     1A | nger O                                                                                                  | BARN<br>Kasper Lorentzen<br>7B<br>Fra                                                            |                     |
| Fra                                                                      |                                                                                                    | <ul> <li>iiiiiiiiiiiiiiiiiiiiiiiiiiiiiiii</li></ul>                                              |                     |
| <ul> <li>③ Hele dagen</li> <li>Til</li> <li>☐ 4. januar 2022</li> </ul>  | Husk!                                                                                                   | iferien.                                                                                         |                     |
| () Hele dagen                                                            | faglige fællesskab. Derfor er de<br>undervisningen - også for reste<br>Når dit barn holder fri, skal du | et vigtigt, at dit barn er til stede i<br>en af klassen.<br>som forælder selv sørge for at følge |                     |
| Kasper holder to dage fri efter juleferien.                              | op på klassens arbejde, f.eks. v<br>årgangen.                                                           | red at spørge de andre forældre på                                                               |                     |
| Cond fravor til cholor                                                   | _                                                                                                    | Indmeid nyt fravær                                                                               |                     |
|                                                                          | <u>▲</u>                                                                                                |                                                                                                  |                     |

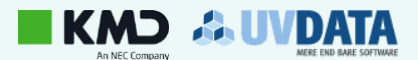

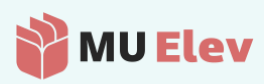

## 3 Dit fraværsoverblik – på elev-stamkortet

Vha. ikonernes nederst på din mobilskærm, har du mulighed for at skifte til en visning af dine børns fraværshistorik mm.

## 3.1 Gå til fraværsoversigten på det valgte barn

Ved at vælge ikonet til vestre, "Mine børn", kommer du til et overblik, hvor du – ved at klikke på barnets navn – kan aktivere dine børns Elevkort, der indeholder oplysninger om fravær, skema osv.:

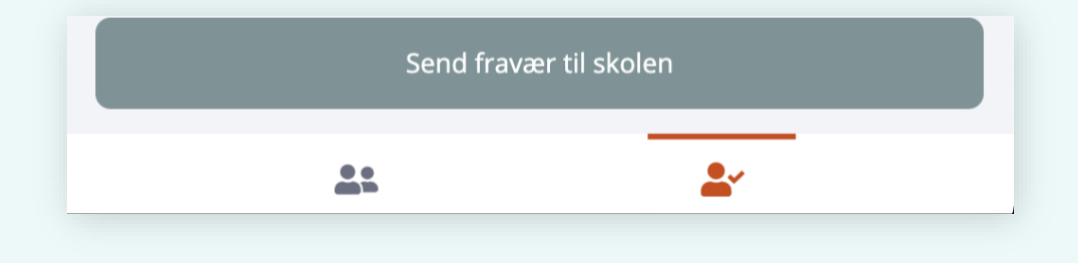

Vælg det ønskede barn på listen, og du kommer til det viste overblik over barnets fravær:

| Mine børn                                      | Mathilde<br>9C                               | Marie Holmga                 | ard Bernhoft La ×               |
|------------------------------------------------|----------------------------------------------|------------------------------|---------------------------------|
| Lykke Christiansen<br>4B                       | FRAVÆR SKEMA H                               | KONTAKT                      |                                 |
| Rasper Lorentzen<br>7B                         | PERIODE: Skolearet                           | til dags dato                | `                               |
| Mathilde Marie Holmgaard Bernhoft Langer<br>9C | Overblik                                     | tælling Kalender             | Tidsfordeling                   |
| Pernille Nielsen<br>1A                         | Aug                                          | Okt                          | Dec                             |
|                                                |                                              |                              |                                 |
|                                                |                                              |                              |                                 |
|                                                |                                              |                              |                                 |
|                                                | <ul> <li>EKSTRAORDIN</li> <li>5,6</li> </ul> | vær frihed ③                 | ● sygdom <sup>③</sup><br>14,8 % |
|                                                | • ULOV<br>0,7                                | ligt                         | samlet 21,1 %                   |
|                                                | Ekstraordinær fr                             | ihed                         |                                 |
|                                                | FRA                                          | TIL                          |                                 |
|                                                | 10. feb 2022<br>1. ldræt                     | 11. feb 2022<br>6. Naturfag  | 0                               |
|                                                | 23. mar 2022<br>1. Historie                  | 23. mar 2022<br>7. Matematik | 0                               |
| <u>.</u>                                       | 15. okt 2021<br>1. Naturfag                  | 15. okt 2021<br>6. Naturfag  | 0                               |

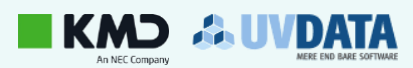

indhold 🔦

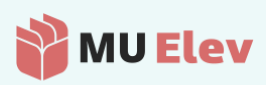

### 3.2 Fanen: Fravær på elev-stamkortet

Du finder et stort overblik over alt det, der har med dit barns fravær at gøre, når du tilgår fanen **Fravær**. Du kan herunder se en komplet fortegnelse over de muligheder, du har på fanen.

| Mathilde Marie Holmgaard Bernhoft La.<br>9C                                                                              |          | Øverst finder du flere faner, hvor du fx<br>kan vælge at se barnets skoleskema.                                                                              |
|----------------------------------------------------------------------------------------------------|----------|----------------------------------------------------------------------------------------------------|
| PERIODE: Skoleåret til dags dato Overblik                                                                                | <u> </u> | Periodevælgeren giver dig mulighed for<br>at præcisere tidsrummet for fraværet.                                                                              |
| Optælling Kalender Tidsfordeling                                                                                         |          | Optælling, Kalender og Tidsfordeling er<br>forskellige visuelle visninger af<br>fraværet.                                                                    |
| • EKSTRAORDINÆR FRIHED (2) • SYGDOM (2)<br>5,6 % • 14,8 %                                                                |          | Overblikket ift. fraværstyperne, viser<br>dig (jf. valgt periode), hvor meget<br>fravær barnet har.                                                          |
| ULOVLIGT  SAMLET O,7 % SAMLET 21,1 % Ekstraordinær frihed FRA TIL 10. feb 2022 1. idræt 6. Naturfag                      |          | Du finder en opgørelse over de<br>ubehandlede og afviste ønsker om<br>ekstraordinær frihed. Samme sted kan<br>du evt. trække et ubehandlet ønske<br>tilbage. |
| 23. mar 2022         23. mar 2022           1. Historie         7. Matematik           15. okt 2021         15. okt 2021 |          | Nederst finder du en komplet historik<br>over fraværet i den valgte periode.                                                                                 |
| Historik                                                                                                    | 0 B      | Har du behov for det, kan du<br>naturligvis eksportere eller printe                                                                                          |
| TIDSPERIODE - VARIGHED KATEGORI                                                                                          | NOTER    | elevkortet.                                                                                                    |
|                                                                                                    | sommer   |                                                                                                    |
| • 10. maj 2022 6 lektioner • Ekstraordin                                                                                 | sommer   |                                                                                                    |
| ◆ 4. jan 2022 6 lektioner ● Ekstraordin                                                                                  | Fordi: O |                                                                                                    |
| ▶ 3. jan 2022 6 lektioner ● Ekstraordin                                                                                  | Fordi: O |                                                                                                    |

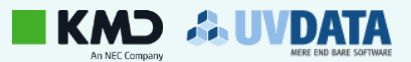

F 7c.14

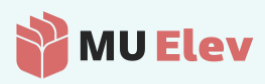

#### 3.2.1 Fane: Fravær > Træk ubehandlet ønske om ekstraordinær frihed tilbage

Som vist på side 10, så finder du et særligt afsnit om *Ekstraordinær frihed* på dit fraværsoverblik. Her kan du både se evt. afviste ønsker og *ubehandlede* anmodninger.

Hvis du har en ubehandlet anmodning om ekstraordinær frihed, og du ønsker at trække denne anmodning tilbage, så kan du med knappen *Flere muligheder* **slette** dit ønske.

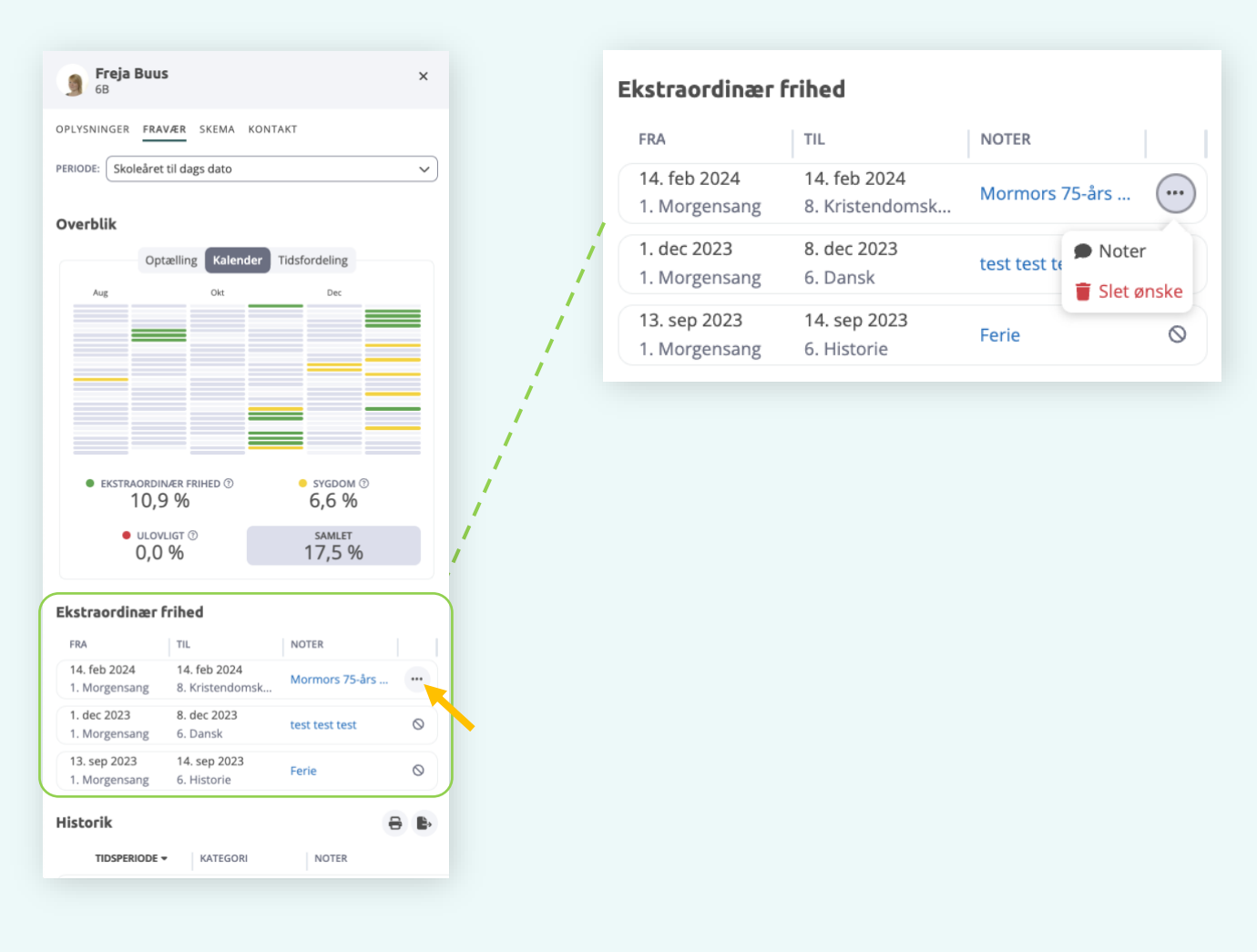

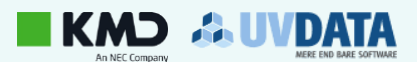

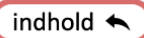

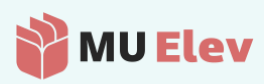

#### 3.2.2 Fane: Fravær > Slet fremtidig sygdom/kortere dagsfravær

På side 10 i overblikket vises også afsnittet Historik, nederst på fanen Fravær.

Hvis du har indmeldt fremtidig sygdom, så kan du slette dette helt frem til og med den dag, hvor sygdommen er indmeldt til. Det gør du på følgende vis:

Find det indmeldte sygdom i på listen under *Historik* (der skal muligvis rulles lidt ned på siden). Nu kan du med knappen *Flere muligheder* (du skal muligvis rulle skærmen lidt ud til højre – alt efter model af mobiltelefon) **slette** det indmeldte fravær, hvorved dit barn igen vil fremgå som om det skal møde i skole på det angivne tidspunkt.

| 6B<br>PLYSNINGER FI | I <b>US</b><br>RAVÆR SKEMA KONTAKT | ×                      |                                         |               | ERAVÆR SKEMA K             | ONTAKT                 |
|---------------------|------------------------------------|------------------------|-----------------------------------------|---------------|----------------------------|------------------------|
| istorik             |                                    | ə b                    |                                         | orik          | PRAVAER SNEWA N            | 8 B                    |
| TIDSPERIOD          | KATEGORI                           | NOTER                  |                                         | TIDSPERIODE - | KATEGORI                   | NOTER                  |
| > 30. maj 20        | Ekstraordin                        | test                   |                                         | 30. maj 2024  | Ekstraordin                | test                   |
| > 12. mar 20        | • Ekstraordin                      | Ferie ja aja jajajaja  |                                         | 12. mar 2024  | Ekstraordin                | Ferie ja aja jajajaja  |
| > 11. mar 20        | • Ekstraordin                      | Ferie ja aja jajajaja  |                                         | 11. mar 2024  | Ekstraordin                | Ferie ja aja jajajaja  |
| > 8. mar 202        | • Ekstraordin                      | Ferie ja aja jajajaja  | >>>>>>>>>>>>>>>>>>>>>>>>>>>>>>>>>>>>>>> | 8. mar 2024   | Ekstraordin                | Ferie ja aja jajajaja  |
| > 7. mar 202        | • Ekstraordin                      | Ferie ja aja jajajaja  | [swipe mod højre]                       | 7. mar 2024   | Ekstraordin                | Ferie ja aja jajajaja  |
| > 6. mar 202        | • Ekstraordin                      | Ferie ja aja jajajaja  | >>>>>>>>>>>>>>>>>>>>>>>>>>>>>>>>>>>>>>> | 6. mar 2024   | Ekstraordin                | Ferie ja aja jajajaja  |
| > 5. mar 202        | • Ekstraordin                      | Ferie ja aja jajajaja  |                                         | 5. mar 2024   | Ekstraordin                | Ferie ja aja jajajaja  |
| > 9. feb 2024       | 4 OSygdom                          |                        |                                         | 9. feb 2024   | <ul> <li>Sygdom</li> </ul> |                        |
| > 2. feb 2024       | 4 • Ekstraordin                    | Ødegård i Sverige (fam |                                         | 2. feb 2024   | Ekstraordin                | Ødegård i Sverige (fam |
| > 26. jan 202       | 24 OSygdom                         | Freja havde ondt i mav |                                         | 26. jan 2024  | Sygdom                     | Freja havde ondt i mav |
| > 22. jan 202       | • Ekstraordin                      | Freja er træt          |                                         | 22. jan 2024  | Ekstraordin                | Freja er træt          |
| > 19. jan 202       | 24 • Sygdom                        | freja er syg           |                                         | 19. jan 2024  | <ul> <li>Sygdom</li> </ul> | freja er syg           |
| > 15. jan 202       | 24 • Sygdom                        |                        |                                         | 15. jan 2024  | Sygdom                     |                        |
| > 12. jan 202       | 24 • Sygdom                        | syg                    |                                         | 12. jan 2024  | <ul> <li>Sygdom</li> </ul> | syg                    |
|                     |                                    |                        |                                         |               |                            |                        |
|                     |                                    | 9. feb 2               | 024 OSygdom                             |               |                            |                        |
|                     |                                    | 2. feb 2               | • Ekstraordin                           | Øde           | gård i Sveri               | Slet fravær            |
|                     |                                    | 26. jan                | 2024 OSygdom                            | Freja         | a havde ond                | dt i mav               |

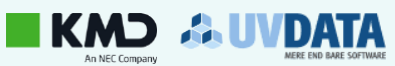

indhold 🛧